# GitHub Classroom in the Classroom

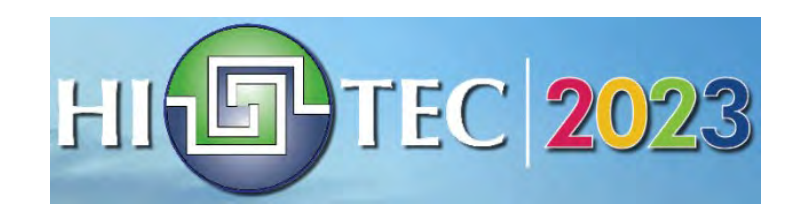

David Singletary William Money David.Singletary@fscj.edu s2735014@students.fscj.edu

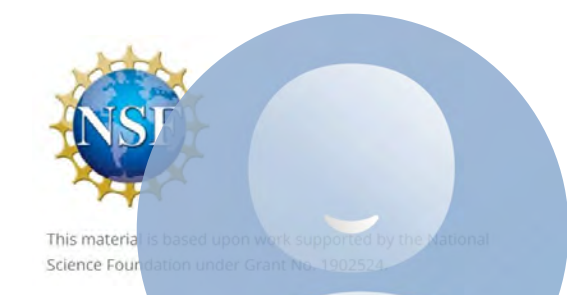

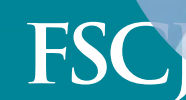

lorida State College t Jacksonville

### GitHub Classroom

- The presentation provides information for using GitHub Classroom, which allows the creation of individual classrooms and assignments in the context of GitHub
- Why GitHub?
  - GitHub (and Git) are critical components in maintaining versioned repositories of work in data science, software development, and other areas
  - Using these tools is an important job skill that students should be familiar with
- Why GitHub Classroom?
  - GitHub Classroom enables instructors to assign and assess individual work while simultaneously providing students with hands-on experience with GitHub
  - Assignment repositories created by the instructor can be cloned by students and maintained within the classroom
  - Cloned student repositories actually belong to the instructor and are <u>private</u> by default

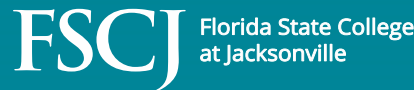

## Start with an Instructor Account on GitHub Education

- Apply for an instructor account on GitHub Education
  - (https://education.github.com/teachers)
  - account verification may take a day or two

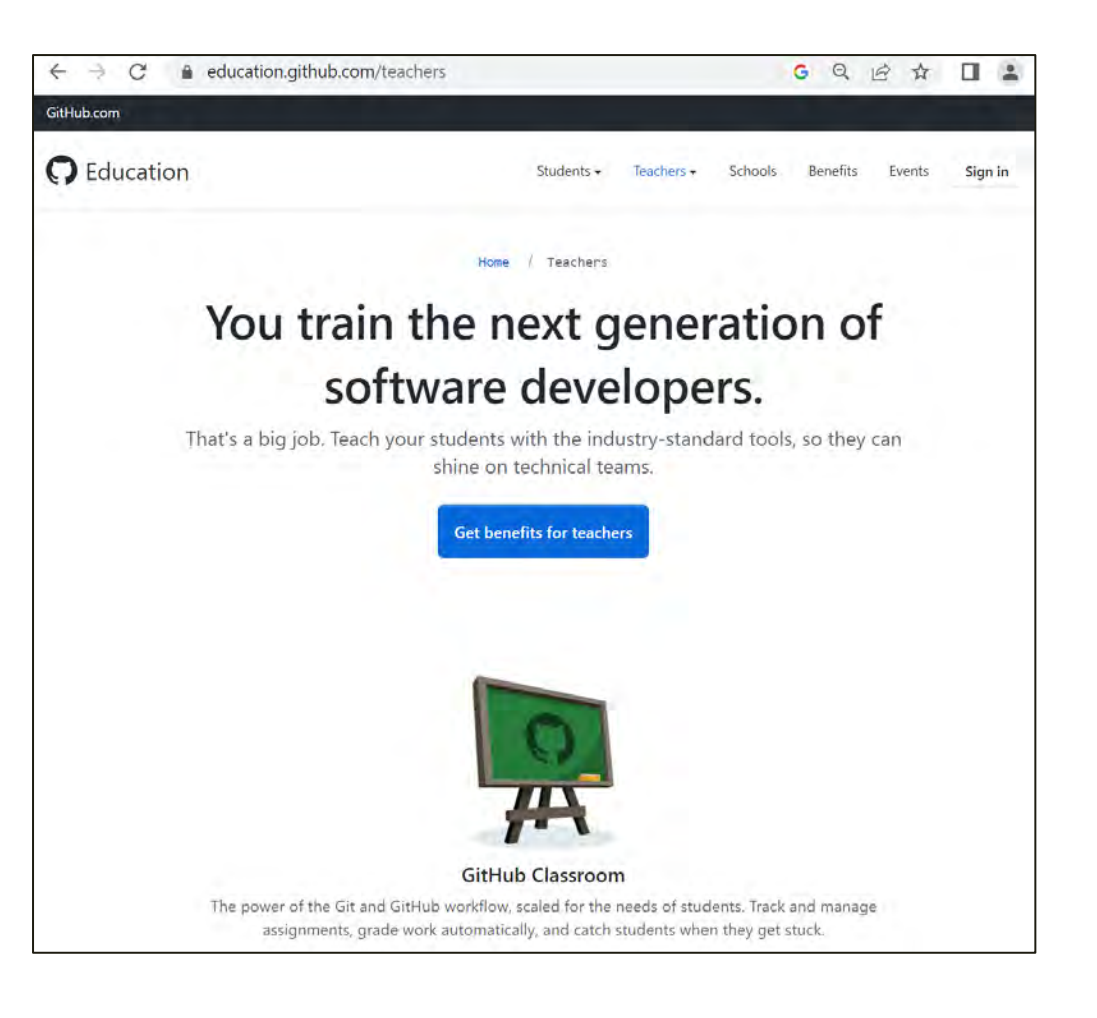

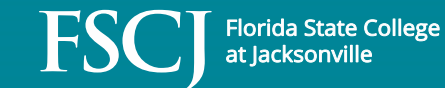

# Create an Organization in GitHub

- Organizations can be used to organize your courses (e.g. Programming, Analytics, Networking, etc.
- Select "Your organizations" from your profile menu in GitHub

|           | Ļ + - Q                        |
|-----------|--------------------------------|
| Latest c  | Signed in as<br>ProfSingletary |
| 18        | Set status                     |
| De<br>suç | Your profile                   |
| Yes       | Your repositories              |
| Ma        | Your organizations             |
| Tub       | Your projects                  |

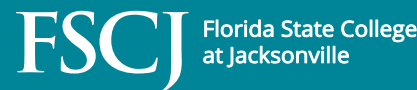

#### **Creating an Organization**

• Select "New organization" from the page

| Settings                                                |                                                          | Q + •         | o n 🛛 🐨                  |
|---------------------------------------------------------|----------------------------------------------------------|---------------|--------------------------|
| <b>David Singlet</b><br>Your personal accou             | ary (ProfSingletary)<br>nt ⇄ Switch to another account - | Go            | to your personal profile |
| 名 Public profile                                        | Organizations                                            | $\langle$     | New organization         |
| <ul><li>Account</li><li>Appearance</li></ul>            | community Outside collaborator on                        | 1 repository  | Leave                    |
| <ul><li>Accessibility</li><li>♀ Notifications</li></ul> | FSCJ-COP2800C Owner                                      | Compare plans | Settings Leave           |

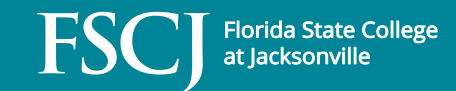

#### **Creating an Organization**

 Choose "Create a <u>free</u> organization"

| Search or jur | np to | Pulls Issues Codespaces Marketplace Explore               | e Q + - 🤹 - |
|---------------|-------|-----------------------------------------------------------|-------------|
|               | Pic   | <sup>Choose a plan</sup><br>k a plan for vour organizatic | on          |
|               |       | How often do you want to pay?                             |             |
|               |       | Monthly Yearly S Get 1 month free                         |             |
|               |       | Free<br>The basics for individuals                        |             |
|               |       | \$ 0 per year forever                                     |             |
|               |       | Create a free organization                                |             |

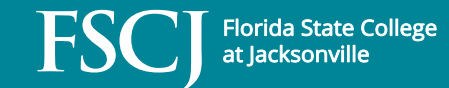

### Creating an Organization

Tell us about your organization

1

#### Set up your organization

#### Organization account name \*

FSCJ-COP1234C

This will be the name of your account on GitHub. Your URL will be: https://github.com/FSCJ-COP1234C.

#### Contact email \*

david.singletary@fscj.edu

#### This organization belongs to: \*

My personal account
 I.e., ProfSingletary (David Singletary)

O A business or institution

For example: GitHub, Inc., Example Institute, American Red Cross

Verify your account

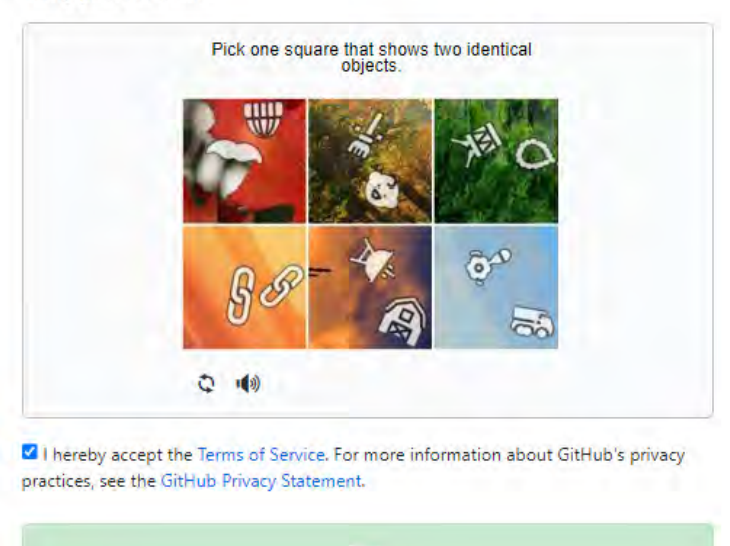

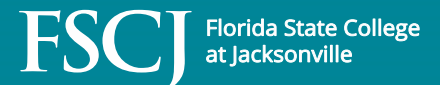

### Creating an Organization

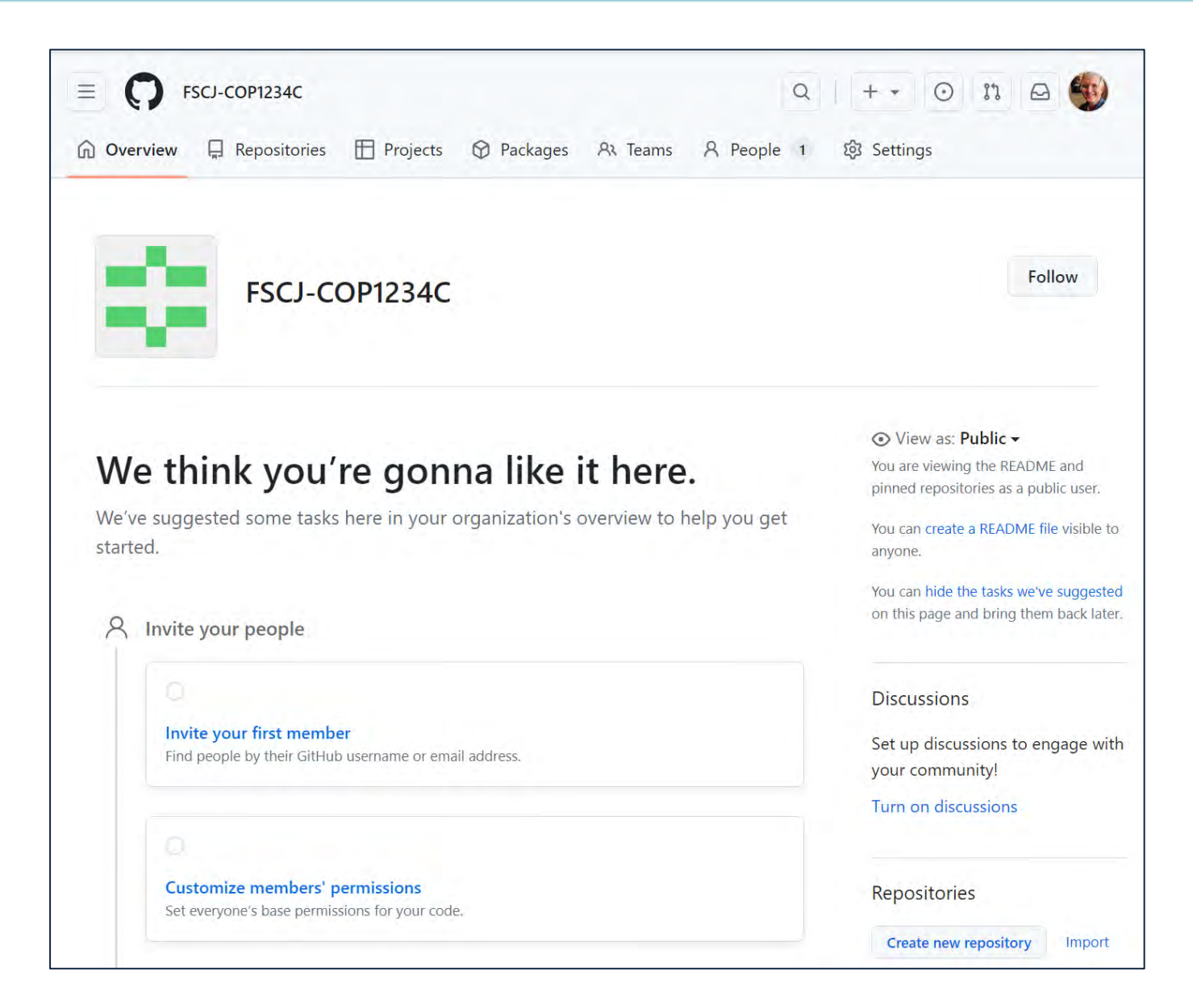

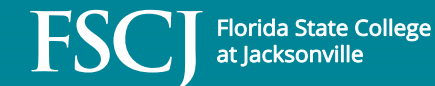

 In GitHub Classroom (https://classroom.github.com), select the desired organization for your classroom

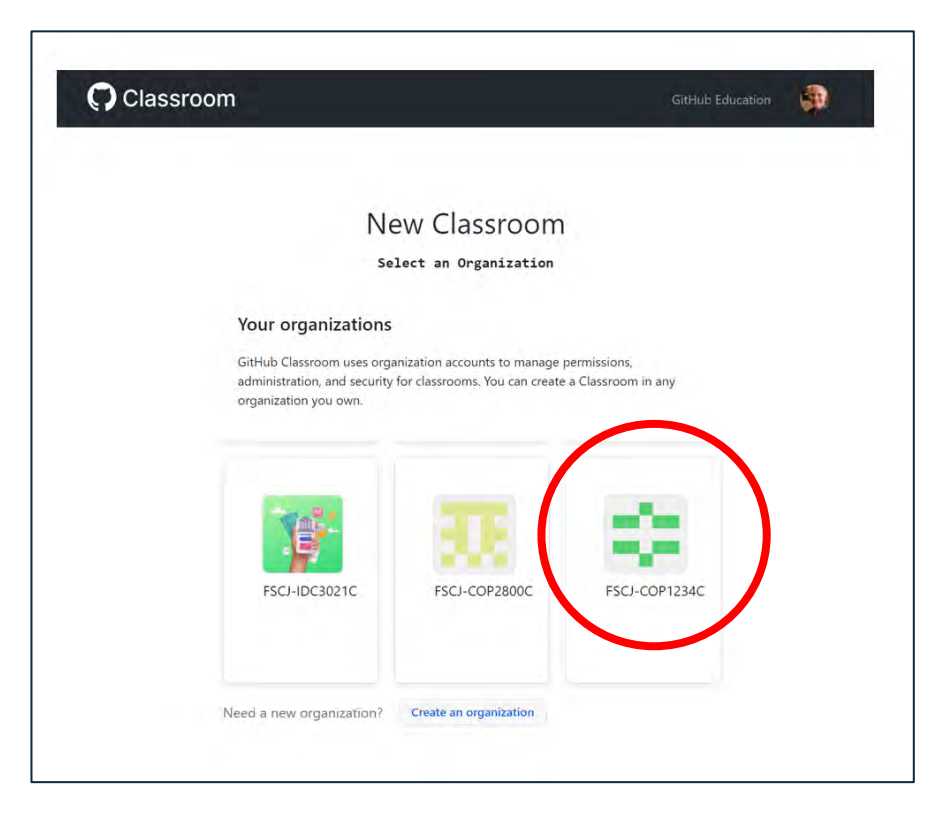

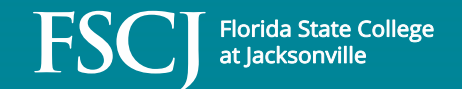

• Name your classroom

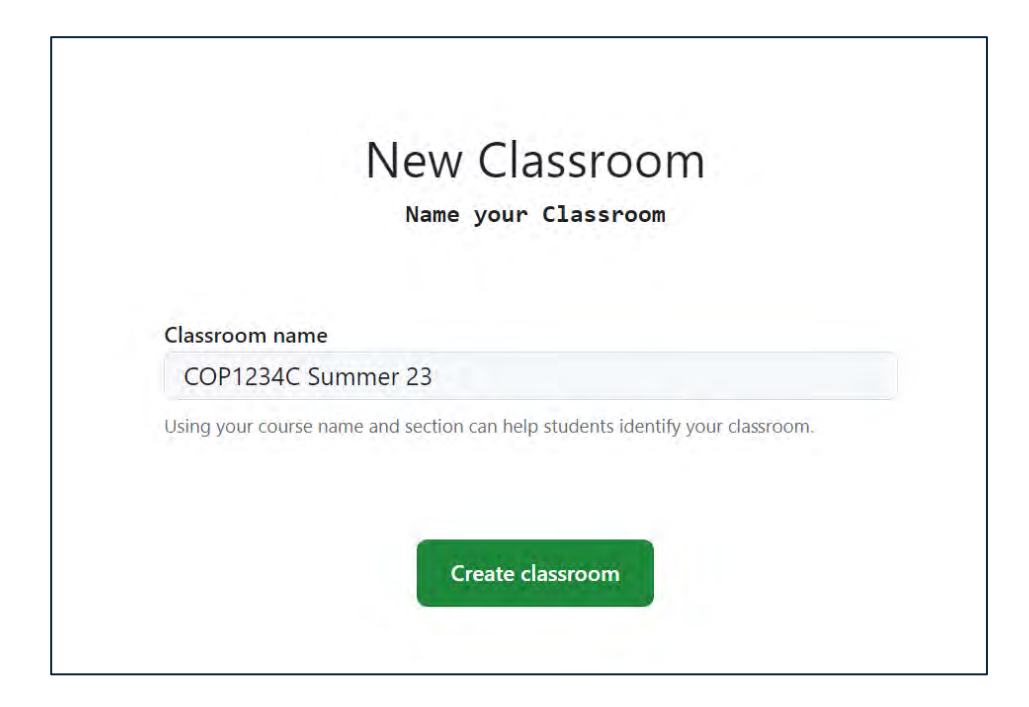

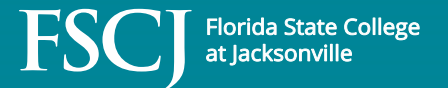

• TAs or Admins?

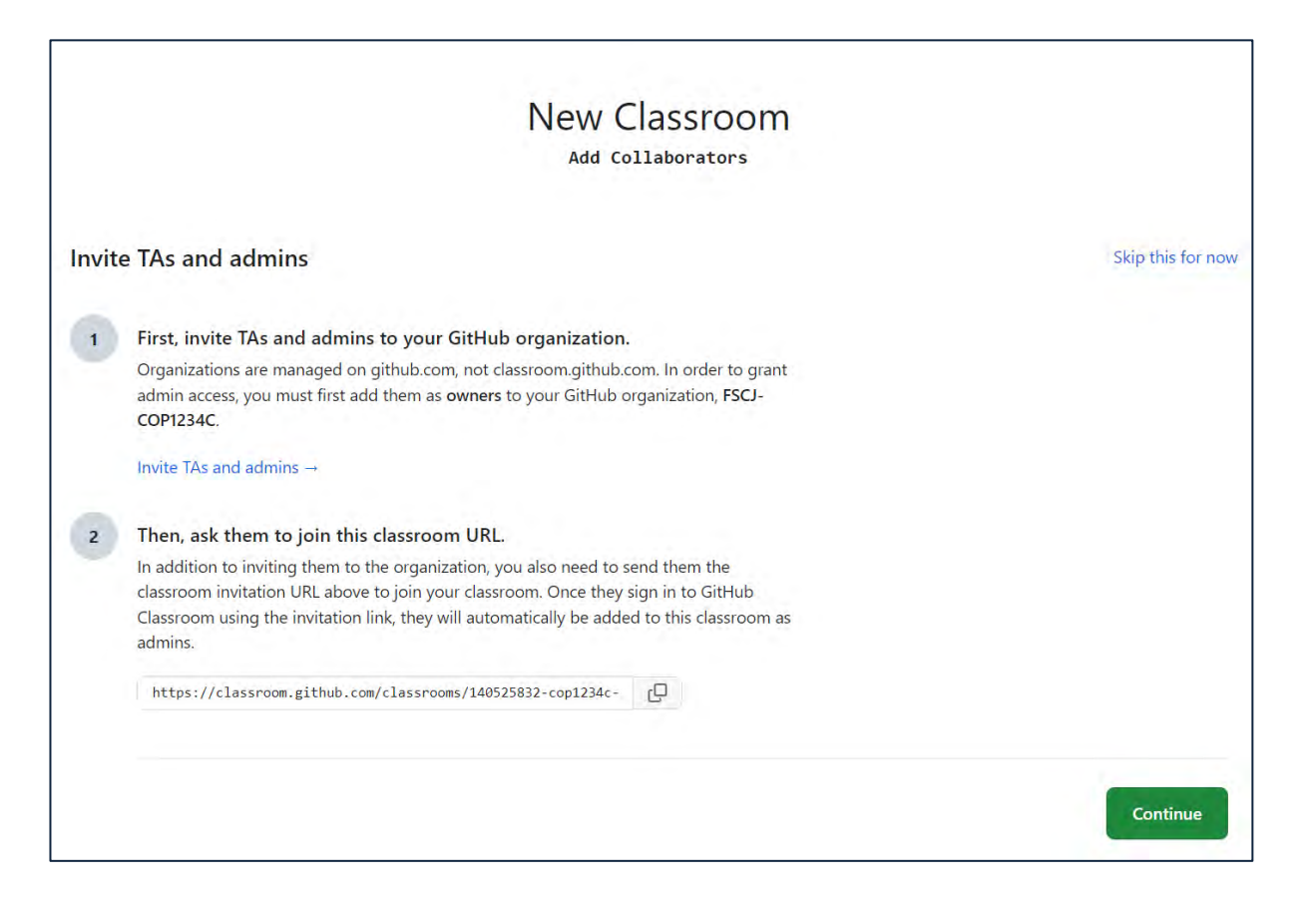

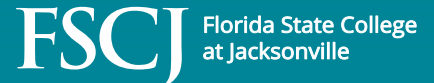

- Add Students
- Note: this step is not required; an alternative approach is to let your students add themselves by accepting your assignment invitations

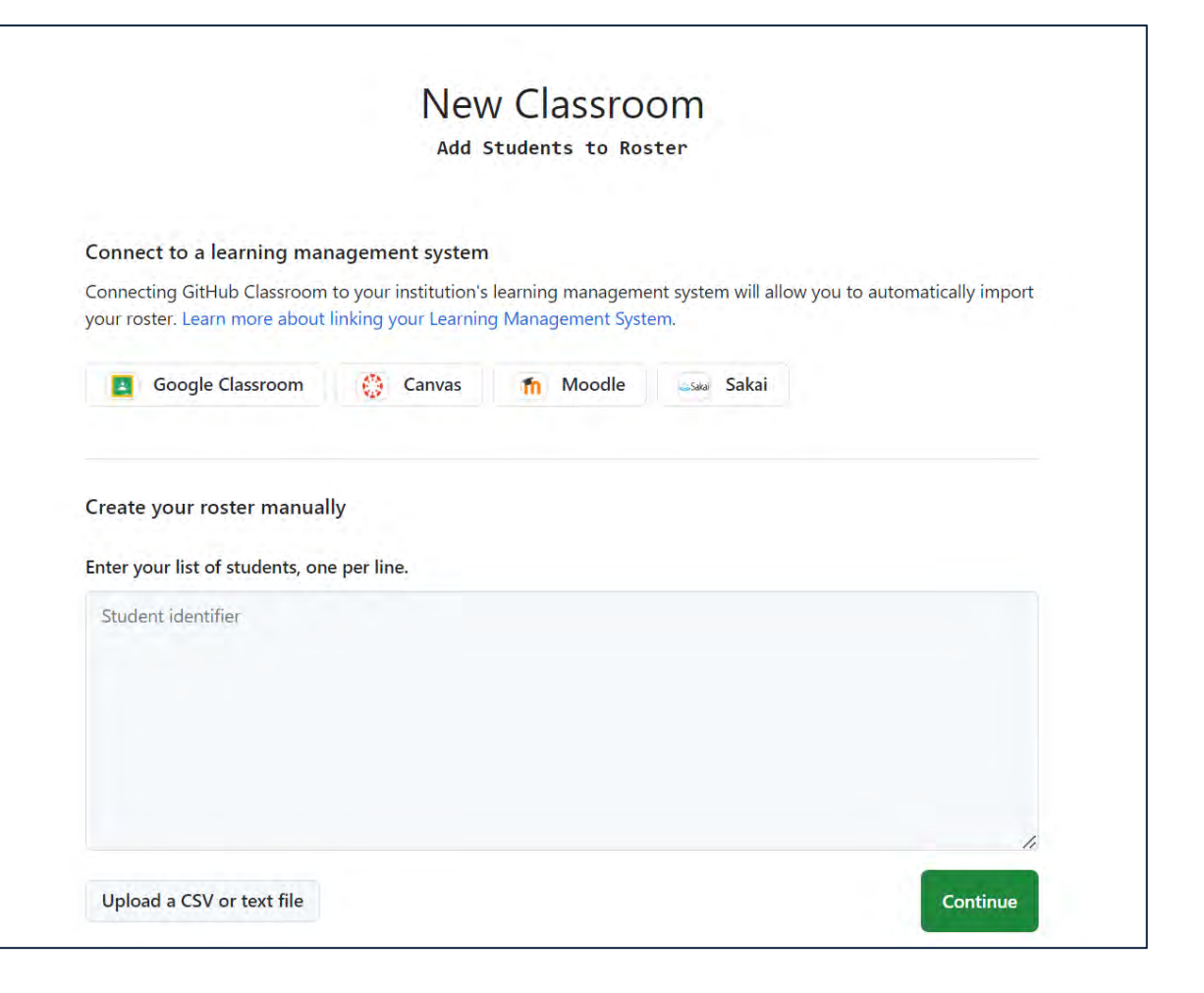

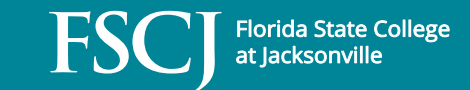

#### Back in GitHub: Create an Assignment Template

• Working in your organization, create a new repository

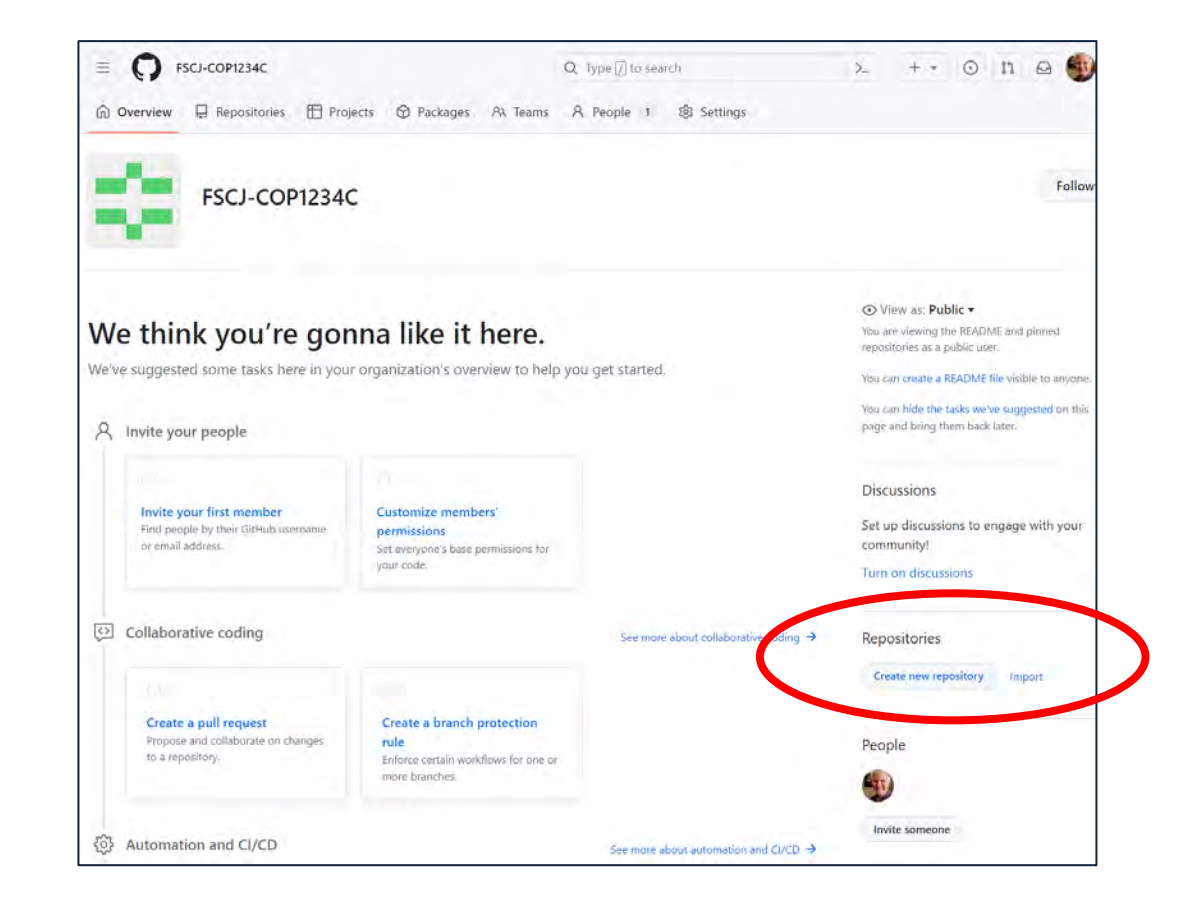

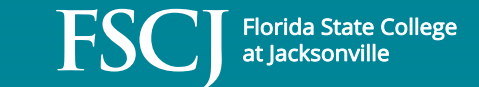

#### Back in GitHub: Create an Assignment Template

• Working in your organization, create a new repository

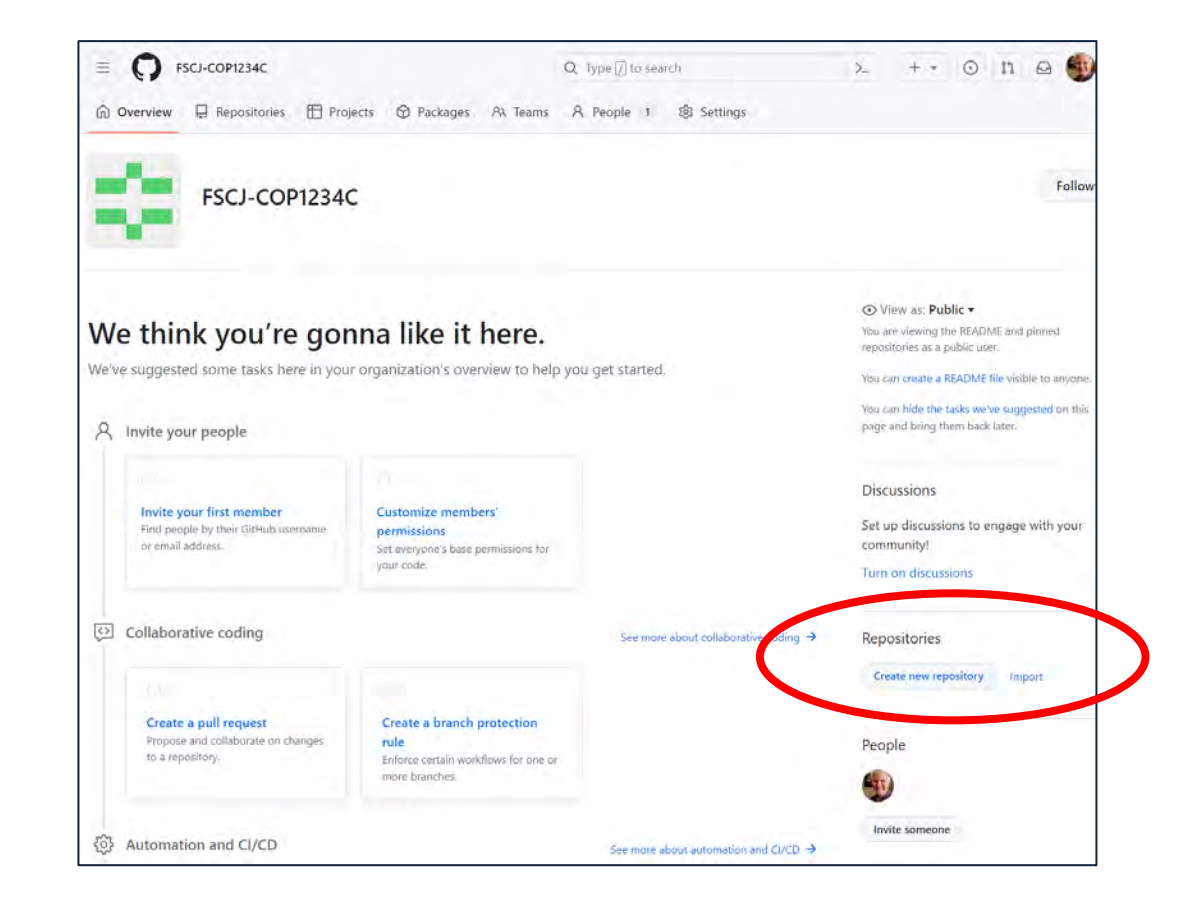

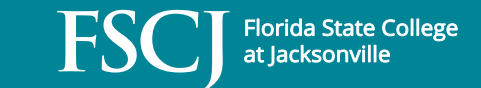

• Name the repo and set it to Public

| E FSCJ-COP123        | 34C                                                                                                    | Q Type 🕖 to search                                                                 | >_ + *                     |
|----------------------|----------------------------------------------------------------------------------------------------|------------------------------------------------------------------------------------|----------------------------|
| 🙃 Overview 🛛 🛱 Repos | itories 🖽 Projects 🛇 Packages २३ Teams                                                                                                    | 유 People 1 🛱 Settings                                                              |                            |
|                      | Create a new repository         A repository contains all project files, including to Import a repository.         Required fields are marked with an asterisk (*).         Repository template         No template •         Start your repository with a template repository's conter         Owner *       Repository num         ESCJ-COP1234C •       / Module1Assign         Module1Assign | he revision history. Already have a proj<br>nts.<br>ne *<br>nment<br>in available. | iect repository elsewhere? |
| (                    | Great repository names are short and memorable Description (optional)  Public Anyone on the internet can see this reposite Trimes You choose who can see and commit to this                                                                                                    | le. Need inspiration? How about scaling<br>by. You choose who can commit.          | g-funicular ?              |

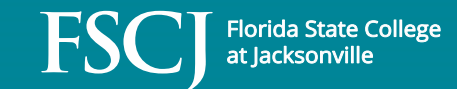

- The repo needs to be a template:
- Select the Settings tab

| R Teams R People 1 & Settings                                         |                                                                                                    |
|-----------------------------------------------------------------------|----------------------------------------------------------------------------------------------------|
| <b>ry</b><br>Including the revision history. Already have a project r |                                                                                                    |
| <b>ry</b><br>Including the revision history. Already have a project r |                                                                                                    |
| cluding the revision history. Already have a project r                | and a second second second                                                                                                    |
|                                                                       | epository elsewhere?                                                                                                    |
| risk (*).                                                             |                                                                                                    |
|                                                                       |                                                                                                    |
|                                                                       |                                                                                                    |
| ry's contents.                                                        |                                                                                                    |
| tory name *                                                           |                                                                                                    |
| ule1Assignment                                                        |                                                                                                    |
| ule1Assignment is available.                                          |                                                                                                    |
| nemorable. Need inspiration? How about scaling-fu                     | nicular ?                                                                                                    |
|                                                                       |                                                                                                    |
|                                                                       |                                                                                                    |
|                                                                       |                                                                                                    |
| nis repository. You choose who can commit.                            |                                                                                                    |
|                                                                       |                                                                                                    |
|                                                                       | ncluding the revision history. Already have a project r<br>risk (*).<br>ny's contents.<br>itory name *<br>lule1Assignment<br>fule1Assignment is available.<br>memorable. Need inspiration? How about scaling-fun<br>his repository. You choose who can commit. |

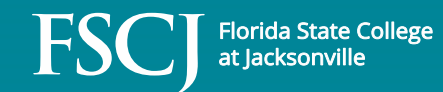

- The repo needs to be a template
- After creating the repo, select the Settings tab

| Code 💿 Issues 🖏 Pull requests 💿 Actions 🖽 Projects 🖽 Wiki                                              | ① Security 🗠 Insights 🕸 Settings                                                                                               |
|----------------------------------------------------------------------------------------------------|----------------------------------------------------------------------------------------------------|
| Module1Assignment Public                                                                               | ☆ Edit Pins → ③ Watch 0 → ♀ Fork 0 → ☆ Star 0                                                                                  |
| Set up GitHub Copilot         Use GitHub's AI pair programmer to autocomplete suggestions as you code. | A <sup>+</sup><br>Give access to the people you work with<br>Ensure the right people and teams have access to this repository. |
| Quick setup — if you've done this kind of thing before                                                 |                                                                                                    |

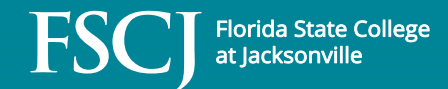

• On the Settings page, check the Template repository box

| E SCJ-COP1234C / Module1Assignm  | ent                                                                  | Q Type [] t      | o search            |                     | >_                   | + •            | $\odot$    | 11 e        | -     |
|----------------------------------|----------------------------------------------------------------------|------------------|---------------------|---------------------|----------------------|----------------|------------|-------------|-------|
| <> Code 🕥 Issues 🕅 Pull requests | O Actions 	☐ Projects                                                | 🕮 Wiki           | ③ Security          | 🗠 Insights          | 龄 Settings           |                |            |             |       |
| 段 General                        | General                                                              |                  |                     |                     |                      |                |            |             |       |
| Access                           | Repository name                                                      |                  |                     |                     |                      |                |            |             |       |
| R Collaborators and teams        | Module1Assignment                                                    |                  | Rename              |                     |                      |                |            |             |       |
| 🖓 Moderation options 🗸 🗸         | 🛛 Tamulata nanasitamu 🧹                                              |                  |                     |                     |                      |                |            |             |       |
| Code and automation              | <ul> <li>Template repositories let user<br/>repositories.</li> </ul> | s generate new   | repositories with t | he same dìrectory   | structure and files. | Learn more     | about te   | mplate      |       |
| 🛱 Rules 🗸 🗸                      | Require contributors to s                                            | sian off on we   | b-based comm        | nits                |                      |                |            |             |       |
| Actions                          | Enabling this setting will requ                                      | ire contributors | to sign off on con  | nmits made throug   | h GitHub's web int   | erface. Sign   | ing off is | a way for   |       |
| 🔏 Webhooks                       | more about signing off on co                                         | mmits.           | mes with the repo   | sitory's terms, com | monly the Develop    | Der Certificat | e or Orig  | in (DCO). I | Learn |

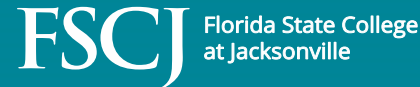

- Note: there is no "OK", "Submit", or "Commit" button just checking the Template repository box commits the setting
- Return to the repo home page and refresh the browser to verify the repo is a "Public template"

|         |                            |                  | C                           |          |
|---------|----------------------------|------------------|-----------------------------|----------|
| <> Code | <ol> <li>Issues</li> </ol> | វរ Pull requests | <ul> <li>Actions</li> </ul> | Projects |

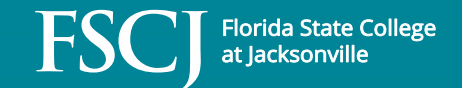

• Back in GitHub Classroom, select your course and create an assignment

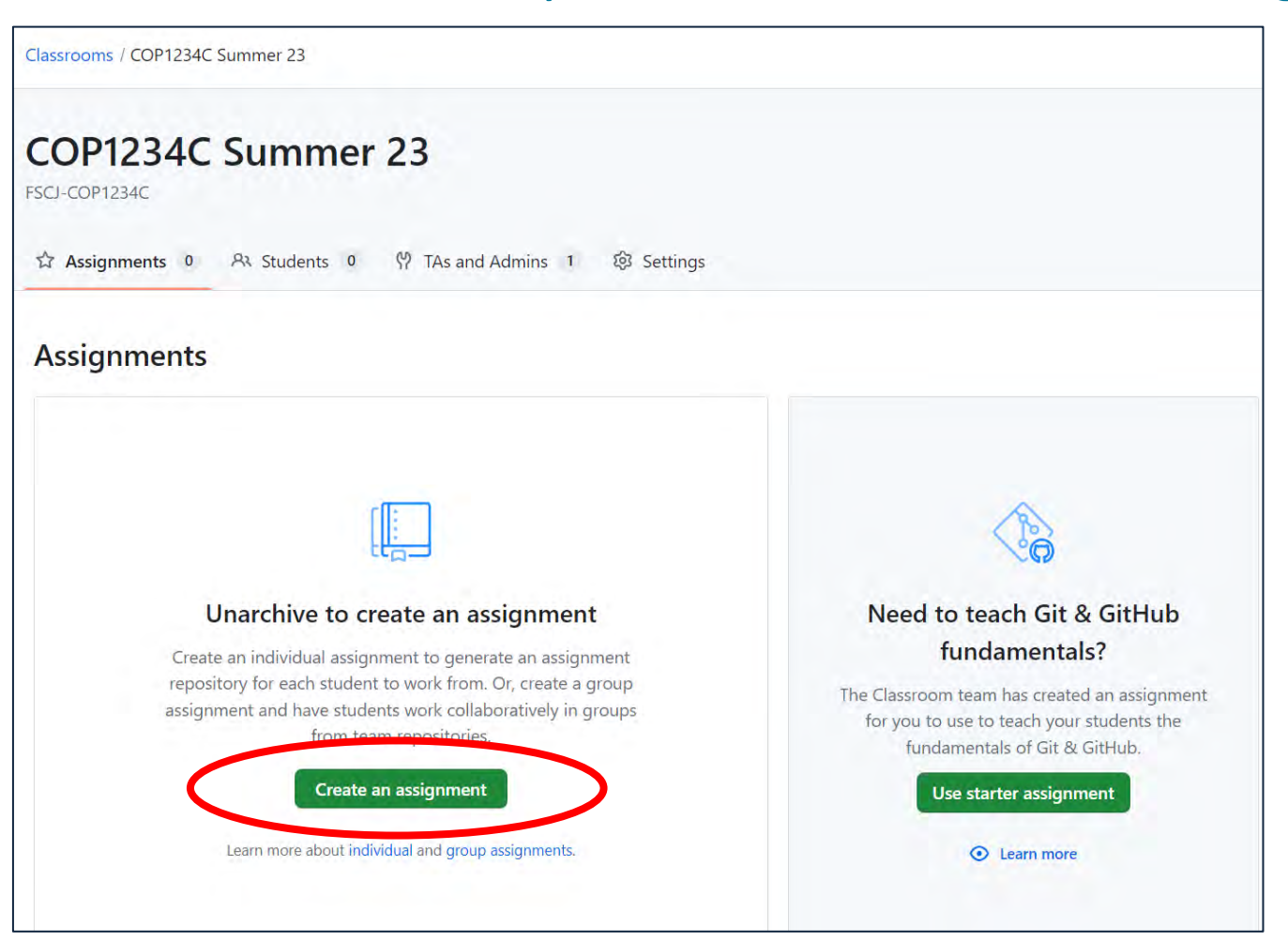

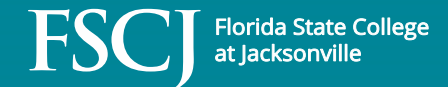

- Back in GitHub Classroom, select your course and create an assignment
- Can use same name as template, or not
- Private visibility for repo is a good thing

| srooms / COP1234C Sumr                 | er 23 / New assignment                                                                                                    |
|----------------------------------------|----------------------------------------------------------------------------------------------------|
| <ul> <li>Assignment basics</li> </ul>  | Let's set up the basics for your assignment.                                                                                                    |
| Starter code and er                    | vironment                                                                                                    |
| <ul> <li>Grading and feedb.</li> </ul> | Assignment title                                                                                                    |
|                                        | Student assignment repositories will have the prefix module1assignment                                                                                                    |
|                                        | Deadline (optional)                                                                                                    |
|                                        | mm/dd/yyyy: 🗖                                                                                                    |
|                                        | Individual or group assignment<br>Individual assignment 🗢                                                                                                    |
|                                        | <b>Repository visibility</b><br>Private repositories will only be visible to the student and the classroom owners.<br>Public repositories will be visible to everyone, including other students. |
|                                        | <ul> <li>Private Public</li> <li>Grant students admin access to their repository<br/>Editing this after assignments are created will not retroactively change permissions.</li> </ul>            |

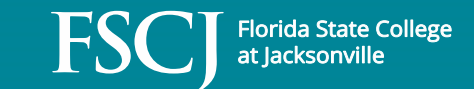

• Select your GitHub template repo for the assignment starter code:

Add your starter code and choose an optional online IDE.

#### Add a template repository to give students starter code

Your assignment will be created with empty student repositories if you don't add starter code. Changes to starter code after students have accepted the assignment will not retroactively change existing student repositories.

(i) Note: All starter code must use a template repository. Your starter code repository must be either in the same organization as this classroom or a public repository if elsewhere. Learn about transferring your

FSCJ-COP1234C/Module1Assignment •

#### **GitHub Codespaces**

Your organization is eligible for GitHub Codespaces. Enable Codespaces in students' repositories to give them a one-click experience for getting started coding, running, and collaborating on their code. Enable it in Classroom settings.

#### Add a supported editor

Automatically include a link to an editor in students' repositories to give them a one-click experience for getting started coding, running, and collaborating on their code.

Select an editor 👻

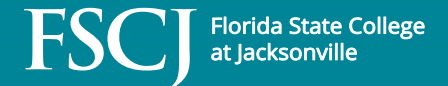

• Set up a test for autograding if desired, then "Create assignment"

| Add autogr                          | ading tests                                                                                                    |
|-------------------------------------|----------------------------------------------------------------------------------------------------|
| Autograding tes<br>Add a test to en | ts help provide feedback for students immediately upon submission using GitHub Actions able autograding.                          |
|                                     | No tests added yet                                                                                                    |
|                                     | Add a test to enable autograding                                                                                                  |
| Add test                            | ÷                                                                                                    |
|                                     |                                                                                                    |
| 🗆 Enable fee                        | dback pull requests                                                                                                    |
| A pull reque<br>you to answ         | st will automatically be created on all student repository submissions. Pull requests allow<br>er questions and provide feedback. |

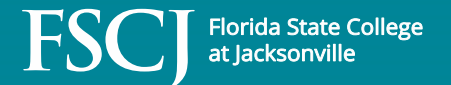

• Provide the assignment invitation link to your students

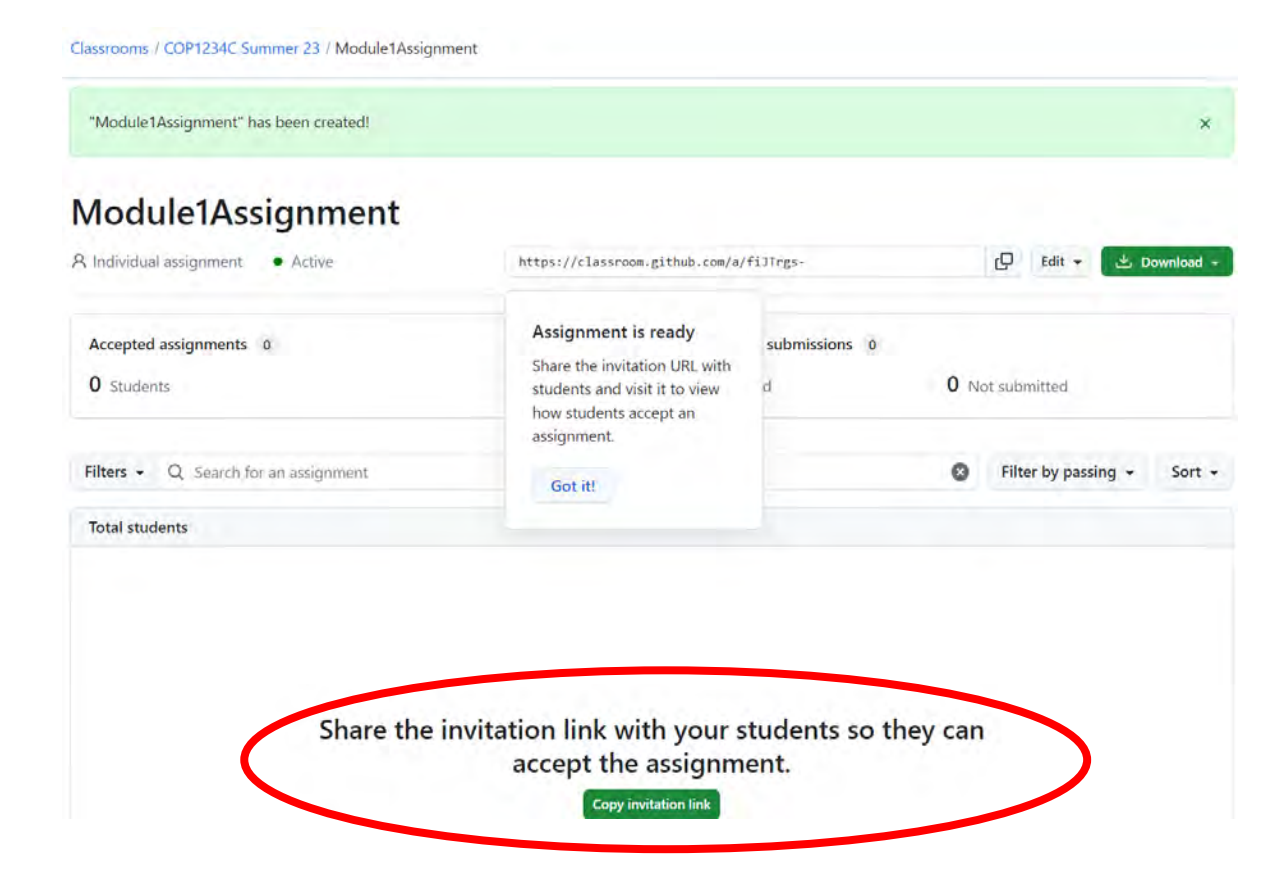

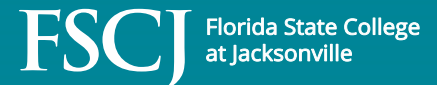

• Sample assignment in Canvas:

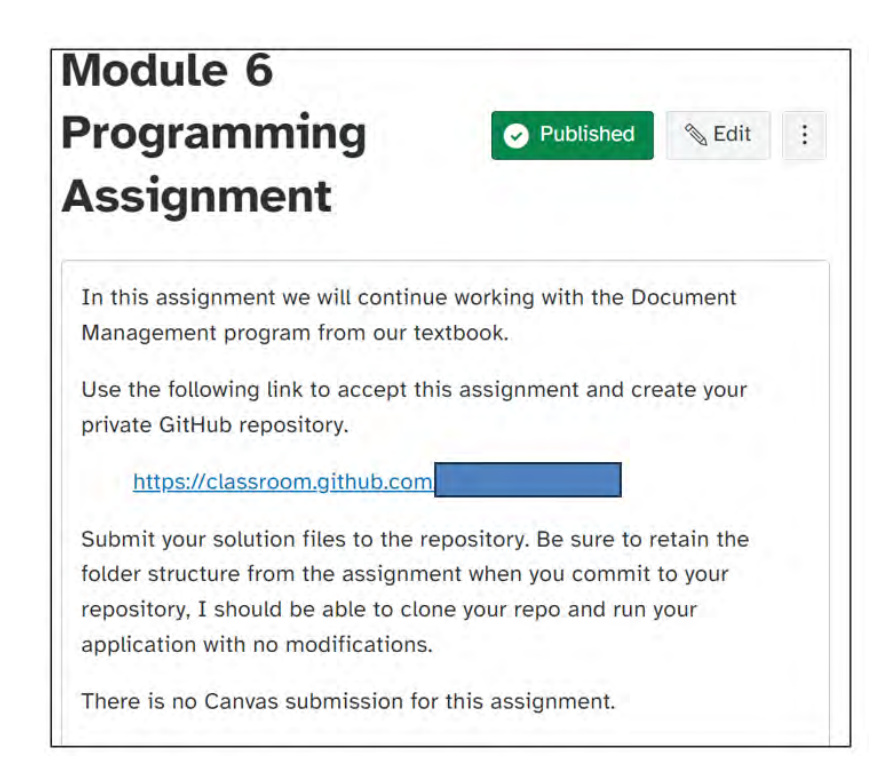

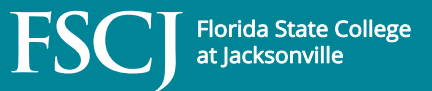

- Log in to GitHub Classroom and Select the Course Assignment
  - https://classroom.github.com/classrooms

| 0 | Classroom                                              |  |
|---|--------------------------------------------------------|--|
|   | Find a classroom                                       |  |
|   | COP2805C Summer 22<br>FSCJ-ProfSingletary              |  |
| < | 8 cop2805CModule2                                      |  |
|   | <ul><li>cop2805CModule1</li><li>GitAndGitHub</li></ul> |  |
|   |                                                        |  |

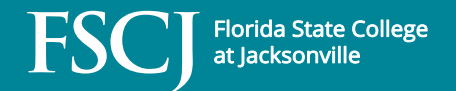

• Select the "Go to repo" Icon

#### cop2805CModule2

| Rostered students 6    |   | Q Search by GitHub username or stu | udent identifier                                     |            |
|------------------------|---|------------------------------------|------------------------------------------------------|------------|
| Added students         | 0 | Classroom roster                   | Unlinked accounts - Accepted - Submitted - Passing - | Sort -     |
| ccepted students       | 4 | 1                                  | -O- 0 commits                                        | Ģ          |
| Assignment submissions | 0 |                                    |                                                      |            |
|                        |   | <sup>(i)</sup>                     | -O- 0 commits                                        | Ģ          |
|                        |   | ٠                                  | -O- 0 commits                                        | Ę          |
|                        |   |                                    |                                                      | Go to repo |

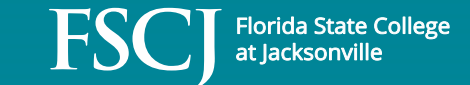

• Select "Code" For Download/Access Options

| Search or jump to Pull requests Issues M                                                              | arketplace Explore                | ↓ + - 🏟 -                                                         |
|----------------------------------------------------------------------------------------------------|-----------------------------------|-------------------------------------------------------------------|
| A FSCJ-ProfSingletary / cop2805cmodule2-ProfBrauda-s<br>generated from ProfSingletary/cop2805cMod2GPA | Student Private 🕅 Edit Pins 🔹 💿 W | /atch 0 → 😚 Fork 0 🏠 Star 0 →                                     |
| <> Code 🕑 Issues 11 Pull requests 🕑 Actions 🖽 Projects                                                | Security 🗠 Insights 🕸 Settings    |                                                                   |
| 양 main → 양 1 branch ⓒ 0 tags                                                                          | Go to file Add file - Code -      | About 章                                                           |
| github-classroom[bot] Initial commit                                                                  | 9151f21 3 days ago 🕲1 commit      | cop2805cmodule2-ProfBrauda-Student<br>created by GitHub Classroom |
| README.md Initial commit                                                                              | 3 days ago                        | □ Readme                                                          |
| README.md                                                                                             | Ø                                 | <ul> <li>⊙ 0 watching</li> <li>♀ 0 forks</li> </ul>               |
| COP2805C Module 2 Graded Pro<br>Assignment                                                            | ogramming                         | Releases                                                          |
| Implement a public Customer class which contains the following m                                      | iembers:                          | Create a new release                                              |

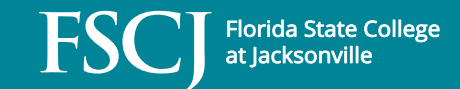

#### • Choose Your Preferred Option

- Clone the student repo
- Open with GH Desktop
- Download Zip

|                | Go to file         | Add file -        | Code + |
|----------------|--------------------|-------------------|--------|
| ▶ Clone        |                    |                   | 1      |
| HTTPS SSH      | GitHub CLI         |                   |        |
| https://gi     | thub.com/FSCJ-F    | ProfSingletary/co | C      |
| Use Git or che | ckout with SVN usi | ng the web URL.   |        |
| 덮 Open wi      | th GitHub Desk     | top               |        |
| Downloa        | ad ZIP             |                   |        |

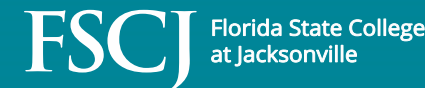

• Or Use "Go to file" to Go Directly to Desired File

| Search or jump to 7 Pull requests Issues Marketpla                                                                                                    | ace Explore                                                                                             | Ģ + • 🧔 •                                        |
|----------------------------------------------------------------------------------------------------|----------------------------------------------------------------------------------------------------|--------------------------------------------------|
| A FSCJ-ProfSingletary / cop2805cmodule2-ProfBrauda-Stude<br>generated from ProfSingletary/cop2805cMod2GPA                                                    | ent Private 🛠 Edit Pins 🗸 👁 Watch 0 🗸 😵                                                                 | Fork 0 ☆ Star 0 +                                |
| % main →           % 1 branch           © 0 tags             main →           % 1 branch           © 0 tags             github-classroom[bot] Initial commit | Go to file     Add file ▼     Code ▼     About       9151f21 3 days ago     ③1 commit     created by Gi | 段<br>dule2-ProfBrauda-Student<br>itHub Classroom |
| README.md Initial commit                                                                                                    | 3 days ago                                                                                              |                                                  |
| README.md                                                                                                    | Ø 0 watching<br>♥ 0 forks                                                                               | 9                                                |
| COP2805C Module 2 Graded Progra<br>Assignment                                                                                                    | Releases No releases publi                                                                              | ished                                            |
| Implement a public Customer class which contains the following member                                                                                        | Create a new rele                                                                                       | ease                                             |

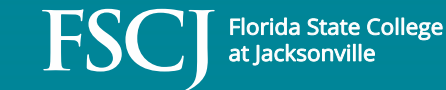

### GitHub Workflows

- A GitHub workflow is a configurable automated process that will run one or more jobs.
- Workflows are defined by a YAML file checked in to your repository and will run when triggered by an event in your repository, or they can be triggered manually, or at a defined schedule.
- Workflows are defined in the .github/workflows directory in a repository, and a repository can have multiple workflows, each of which can perform a different set of tasks.
  - You can have one workflow to build and test pull requests, another workflow to deploy your application every time a release is created, and still another workflow that adds a label every time someone opens a new issue

https://docs.github.com/en/actions/using-workflows/about-workflows

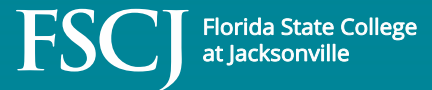

### Automated Grading using Actions and Workflows

- You can use autograding to automatically check a student's work for an assignment on GitHub Classroom.
- You configure tests for an assignment, and the tests run immediately every time a student pushes to an assignment repository on GitHub.com.
  - The student can view the test results, make changes, and push to see new results.
- After a student accepts an assignment, on every push to the assignment repository, GitHub Actions runs the commands for your autograding test in a Linux environment containing the student's newest code.
- GitHub Classroom creates the necessary workflows for GitHub Actions.
- You can add, edit, or delete autograding tests for an existing assignment.
  - (All changes made via the Classroom UI will be pushed to existing student repositories, so use caution when editing tests)
- https://docs.github.com/en/education/manage-coursework-with-githubclassroom/teach-with-github-classroom/use-autograding

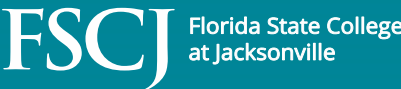

• Set up the assignment as shown earlier

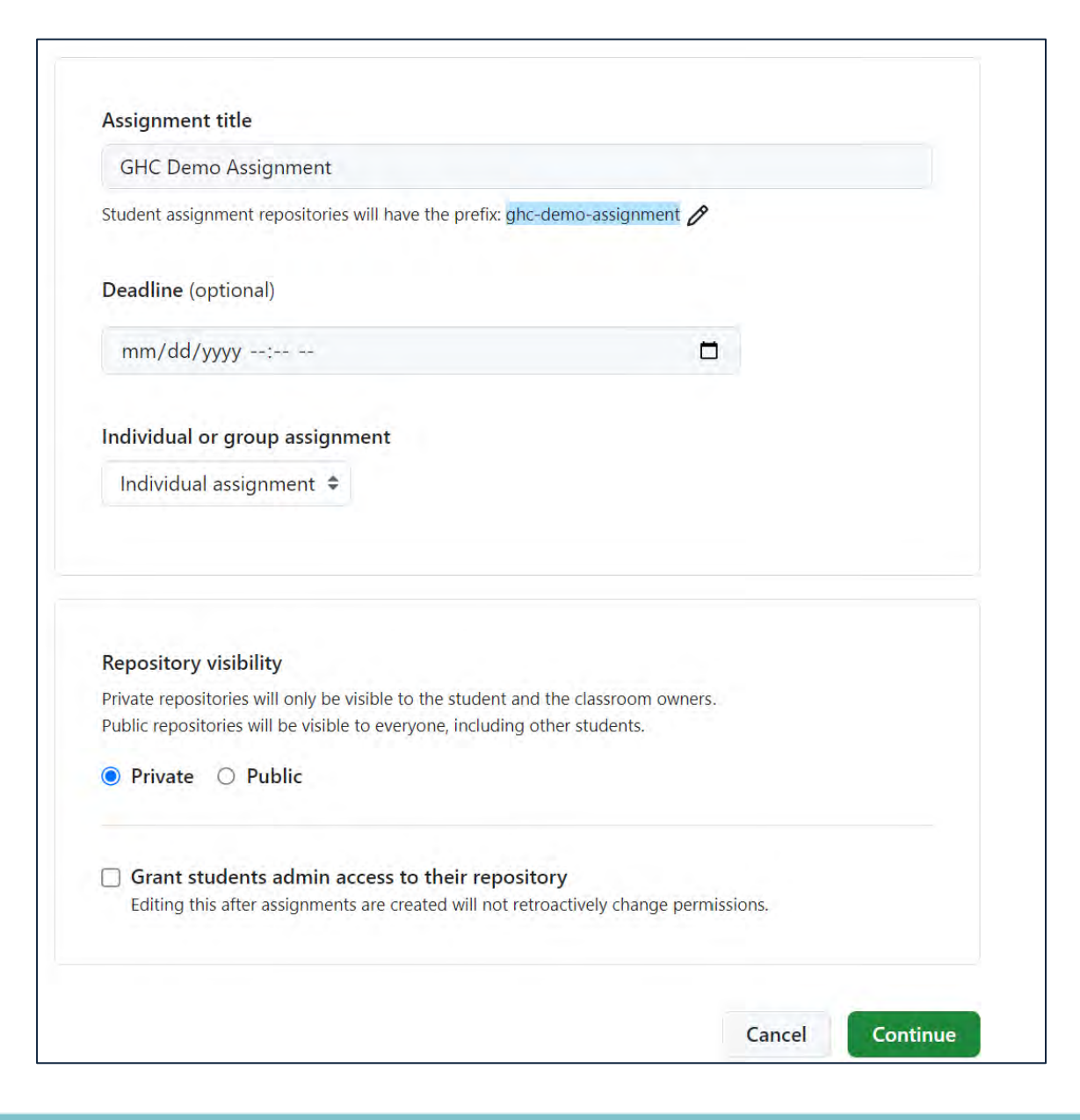

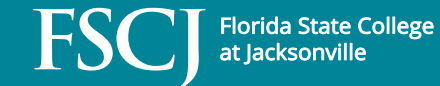

 Add a test in the "Set up autograding and feedback" section, choose "Input/Output test"

| Set up autograding and feedback.                                                                                                    |                       |  |
|----------------------------------------------------------------------------------------------------|-----------------------|--|
|                                                                                                    | Add test 👻            |  |
| Add autograding tests                                                                                                    | Choose grading method |  |
| Autograding tests help provide feedback for students immediately upon submission using GitHub Actions.<br>Add a test to enable autograding. | Input/Output test     |  |
|                                                                                                    | Run command           |  |
| No tests added yet                                                                                                    | Run Java              |  |
| Add a test to enable autograding                                                                                                    | Run Node              |  |
|                                                                                                    | Run Python            |  |
| Add test 👻                                                                                                    | Run C                 |  |
|                                                                                                    | Run C++               |  |

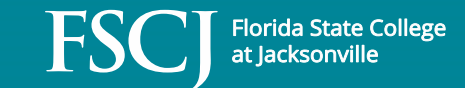

- I used the following parameters:
  - Test name: Simple Test
  - Setup command: javac KitchenConverter.java
  - (builds the students application)
  - Run command:
  - java KitchenConverter 5.5 (application requires command line input)
  - Expected output: 5.50 cups is 88.00 tablespoons
  - Timeout: 10 minutes (default)
  - Points (optional): not specified

| Test name                                                                                                |                     |
|----------------------------------------------------------------------------------------------------|---------------------|
| Simple Test                                                                                              |                     |
| Setup command (optional)                                                                                 |                     |
| javaversion;javacversion;jav                                                                             | vac KitchenConverte |
| Run command                                                                                              |                     |
| java KitchenConverter 5.5                                                                                |                     |
| Inputs                                                                                                   |                     |
| Furnested Quita at                                                                                       | <i>u</i>            |
| Expected Output                                                                                          |                     |
| 5.50 cups is 88.00 tablespoons                                                                           |                     |
| 5.50 cups is 88.00 tablespoons                                                                           | 1                   |
| 5.50 cups is 88.00 tablespoons<br>Comparison: Included -                                                 | u                   |
| 5.50 cups is 88.00 tablespoons<br>Comparison: Included -<br>Timeout (minutes)                            | 11                  |
| 5.50 cups is 88.00 tablespoons<br>Comparison: Included -<br>Timeout (minutes)                            | 1                   |
| 5.50 cups is 88.00 tablespoons<br>Comparison: Included -<br>Timeout (minutes)<br>10<br>Points (optional) | li                  |

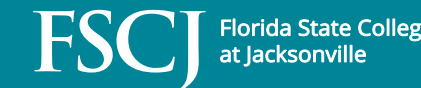

• The assignment repo is created with two folders: .github/classroom and .github/workflows

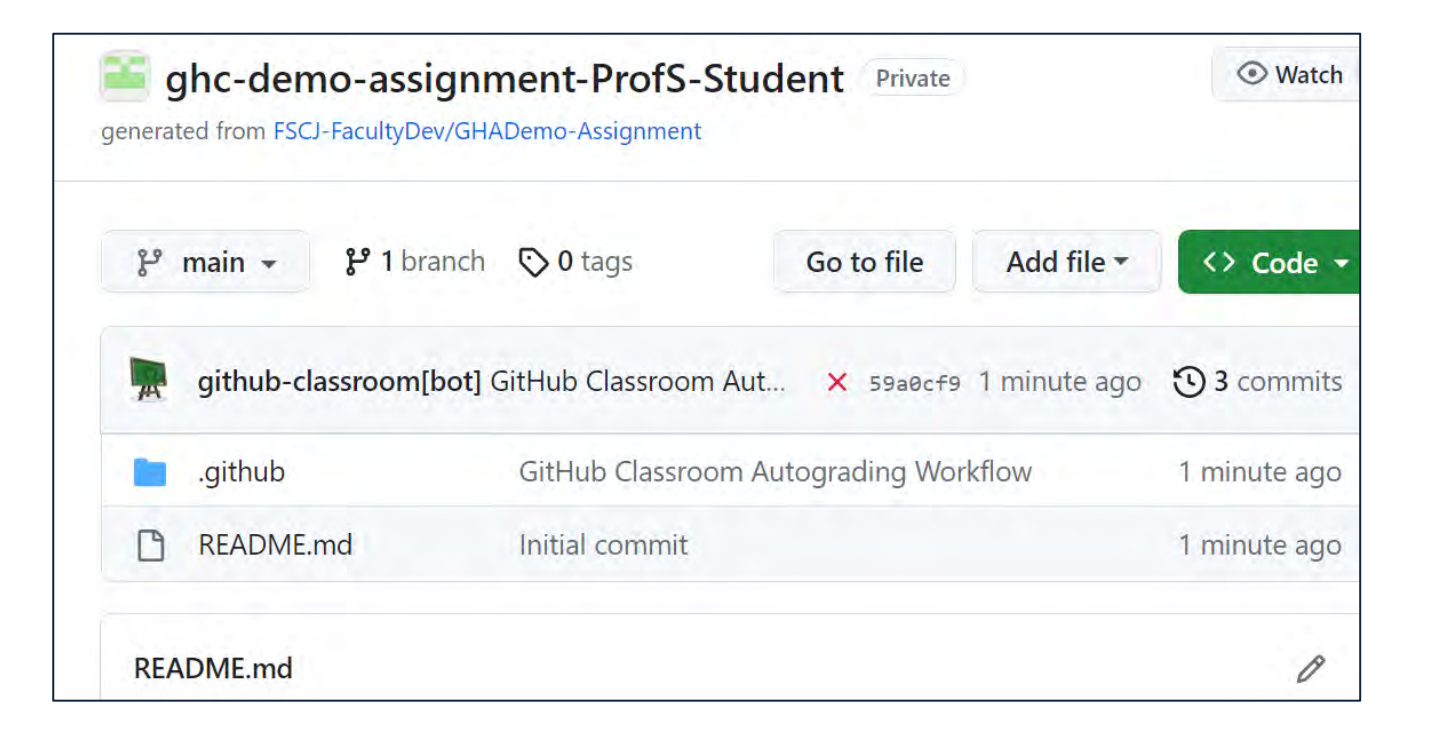

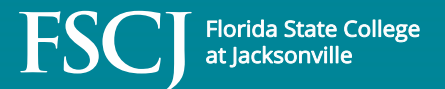

#### Automated Grading using Workflows

• The classroom folder contains a JSON input file

| E () F / ghc-demo-assignment-ProfS-Stu         | A Q Type ☑ to search                        | >_   |
|------------------------------------------------|---------------------------------------------|------|
| <> Code 💿 Issues 🏦 Pull requests 🕑 Act         | ions 🖽 Projects 🛈 Security 🗠 Insights       |      |
| 안 main ▾ ghc-demo-assignment-Pro<br>다          | ofS-Student / .github / classroom / Q Go to | file |
| 👮 github-classroom[bot] GitHub Classroom Autog | Irading                                     |      |
| Name                                           | Last commit message                         |      |
| <b>I</b>                                       |                                             |      |
|                                                |                                             |      |

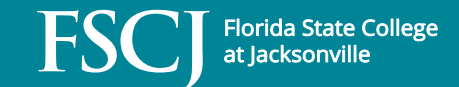

• JSON input file

github-classroom[bot] GitHub Classroom Autograding Code Blame 14 lines (14 loc) · 323 Bytes 1 { "tests": [ 2 3 { "name": "Simple test", 4 "setup": "java --version; javac --version; javac KitchenConverter.java", 5 "run": "java KitchenConverter", 6 "input": "5.5", 7 "output": "5.50 cups is 88.00 tablespoons", 8 "comparison": "included", 9 "timeout": 10, 10 "points": null 11 12 3 13 14 }

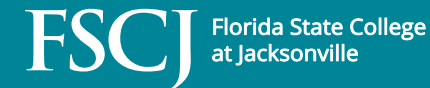

• The workflows folder contains a YAML workflow file

| <> Code   Issues  Pull re                | equests 🕑 Actions 🖽 Projects 😲 Security 🗠 Insights             |
|------------------------------------------|----------------------------------------------------------------|
| ניין אין אין אין אין אין אין אין אין אין | -assignment-ProfS-Student / .github / workflows / Q Go to file |
| 💂 github-classroom[bot] GitHub           | Classroom Autograding Workflow 🗙                               |
| Name                                     | Last commit message                                            |
|                                          |                                                                |
| Classroom.yml                            | GitHub Classroom Autograding Workflow                          |

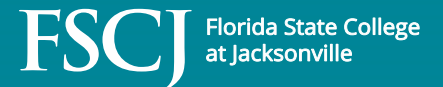

| Code | Blame 20 lines (20 loc) · 979 Bytes                                                                            |
|------|----------------------------------------------------------------------------------------------------|
| 1    | name: GitHub Actions Demo                                                                                      |
| 2    | run-name: \${{ github.actor }} is testing out GitHub Actions 🌮                                                 |
| 3    | on: [push]                                                                                                    |
| 4    | jobs:                                                                                                    |
| 5    | Explore-GitHub-Actions:                                                                                        |
| 6    | runs-on: ubuntu-latest                                                                                         |
| 7    | steps:                                                                                                    |
| 8    | - run: echo "🎉 The job was automatically triggered by a \${{ github.event_name }} event."                      |
| 9    | - run: echo "🙆 This job is now running on a \${{ runner.os }} server hosted by GitHub!"                        |
| 10   | - run: echo "🔎 The name of your branch is \${{ github.ref }} and your repository is \${{ github.repository }}. |
| 11   | - name: Check out repository code                                                                              |
| 12   | uses: actions/checkout@v3                                                                                      |
| 13   | - run: echo " 💡 The \${{ github.repository }} repository has been cloned to the runner."                       |
| 14   | - run: echo "😾 The workflow is now ready to test your code on the runner."                                     |
| 15   | - name: List files in the repository                                                                           |
| 16   | run:                                                                                                    |
| 17   | ls \${{ github.workspace }}                                                                                    |
| 18   | - run: echo "🎃 This job's status is \${{ job.status }}."                                                       |
| 19   | - run: javac KitchenConverter.java                                                                             |
| 20   | - run: java KitchenConverter 5                                                                                 |

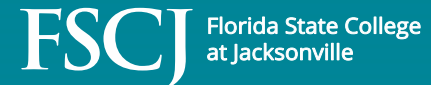

#### **GHC** Demo Assignment

| ८ Individual assignment • Active                                                        |                                          |                            | https://classroom.git           | Edit ▼                     |
|-----------------------------------------------------------------------------------------|------------------------------------------|----------------------------|---------------------------------|----------------------------|
| Accepted assignments 2<br>2 Students                                                    | Assignment submiss<br><b>0</b> Submitted | sions 2<br>2 Not submitted | Passed students 2<br>2/2 Passed |                            |
| Filters - Q Search for an assignment                                                    |                                          |                            | 8                               | Filter by passing • Sort • |
| Total students                                                                          |                                          |                            |                                 |                            |
| moneymatt7         Submitted           @moneymatt7         Latest commit 16 hours ago v | <ul> <li>-O- 4 commits</li> </ul>        |                            |                                 | 📮 Repository               |
| ProfS-Student Submitted<br>@ProfS-Student Latest commit 7 minutes ago                   | - <b>∽</b> - 4 commits                   |                            |                                 | 📮 Repository               |

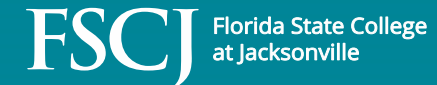

• To see test details, click on the --- icon.

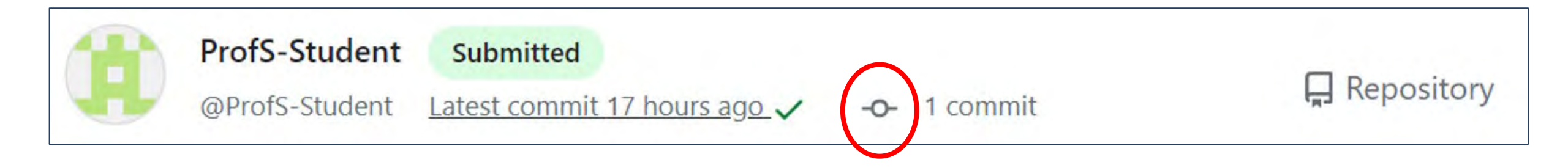

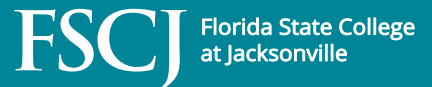

• Failed tests are marked with an X, which you can click on

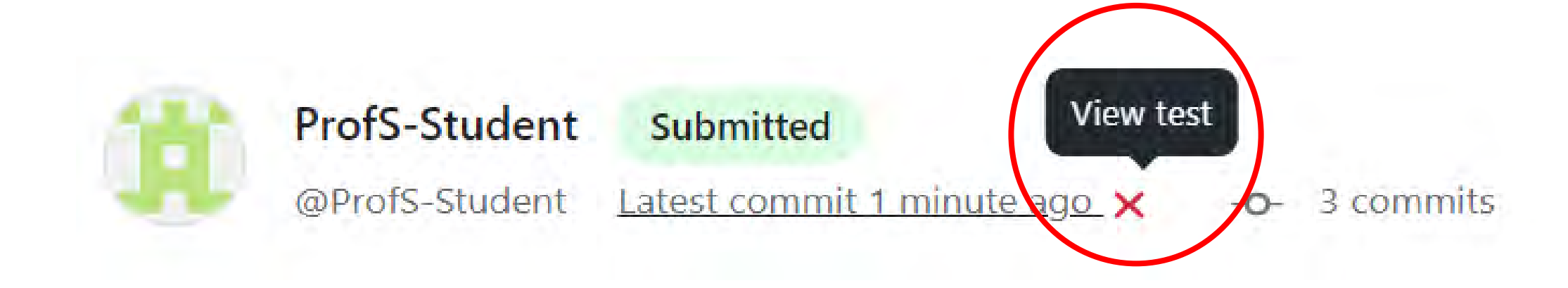

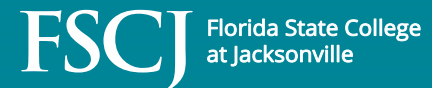

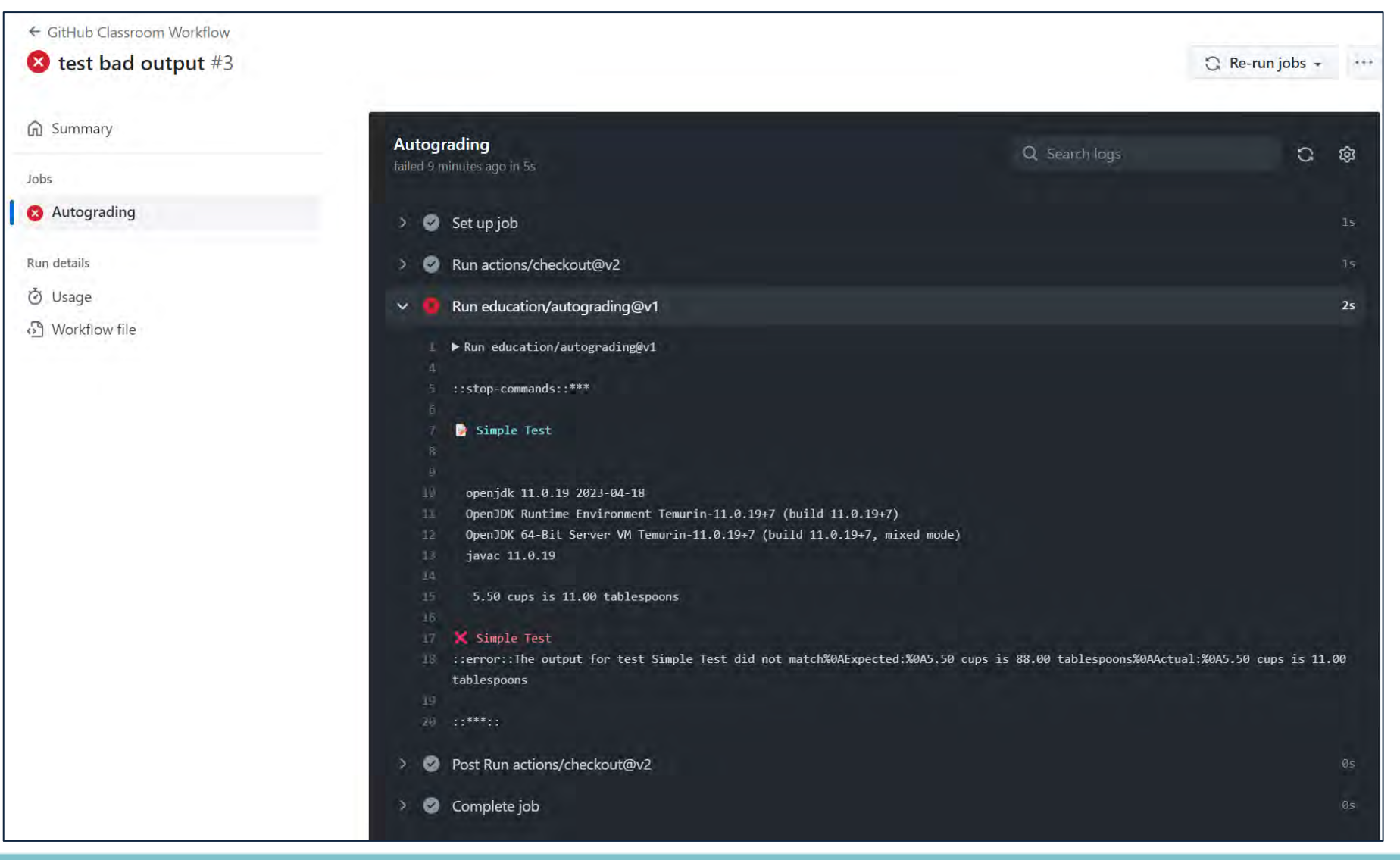

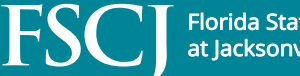

• Successful tests are marked with a green checkmark, which you can also click on

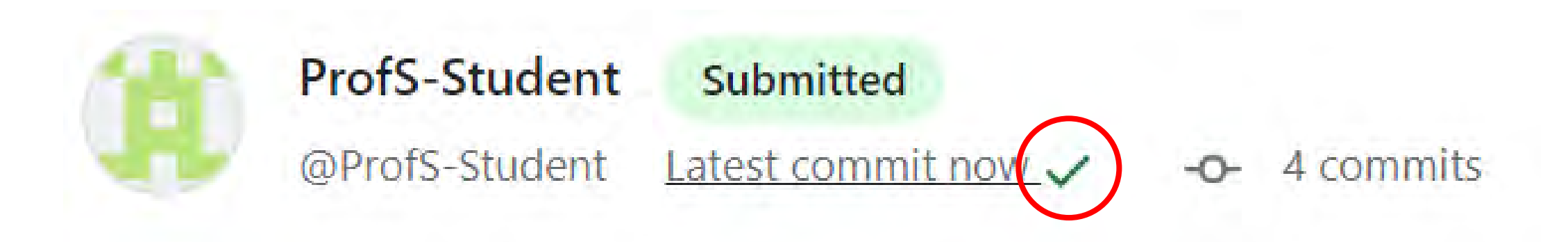

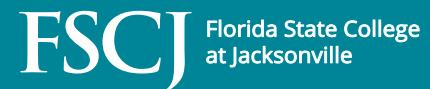

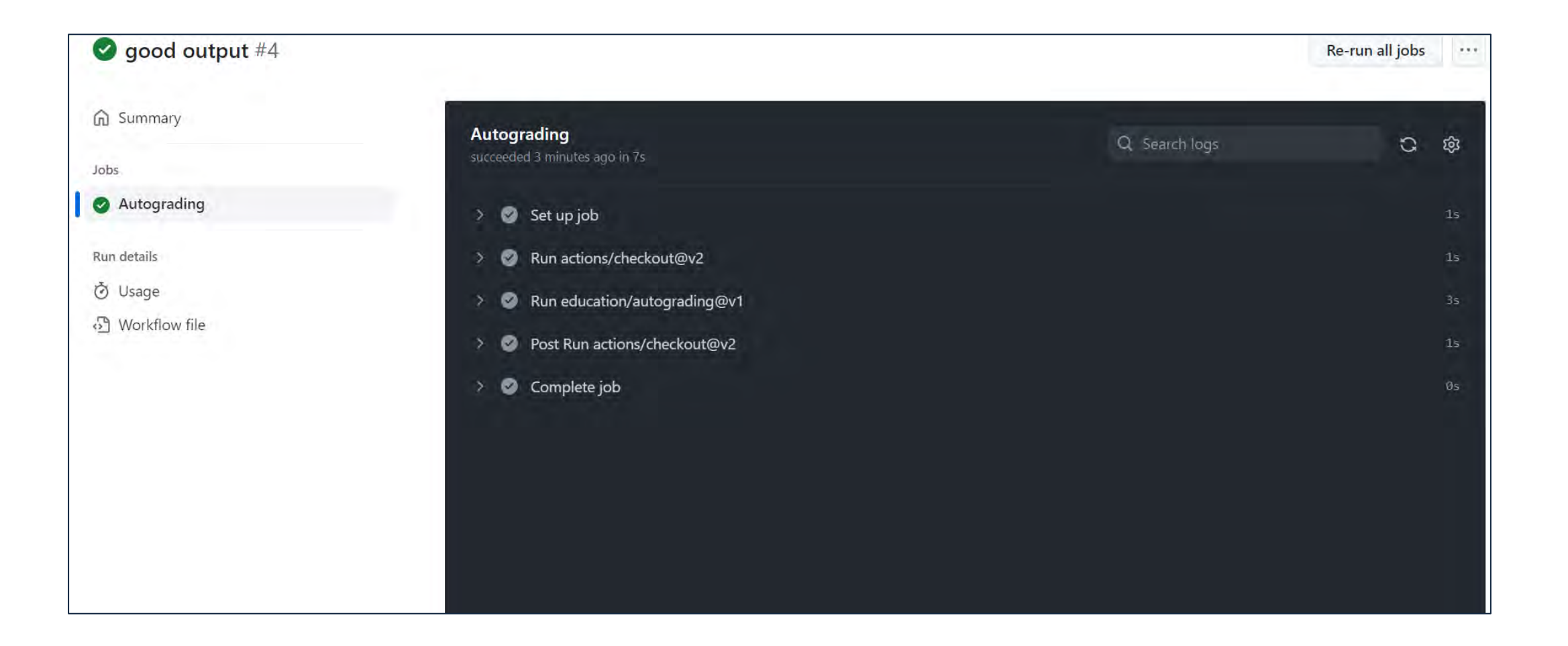

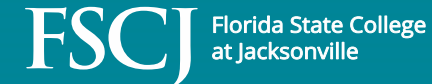

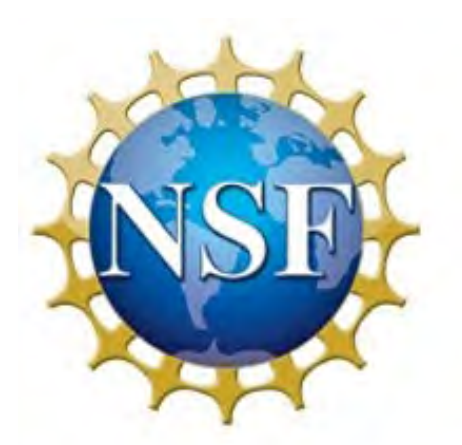

This material is based upon work supported by the National Science Foundation under Grant No. 1902524.

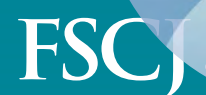